## Daten Server Anbindung (Serverkonfiguration)

Mit dieser Schaltfläche im Einrichtungsassistenten öffnen Sie einen weiteren Konfigurationsdialog:

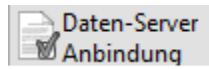

Auf Ihrem Bildschirm erscheint die nachfolgend dargestellte, durch Register unterteilte Maske:

microtech Programmeinrichtung

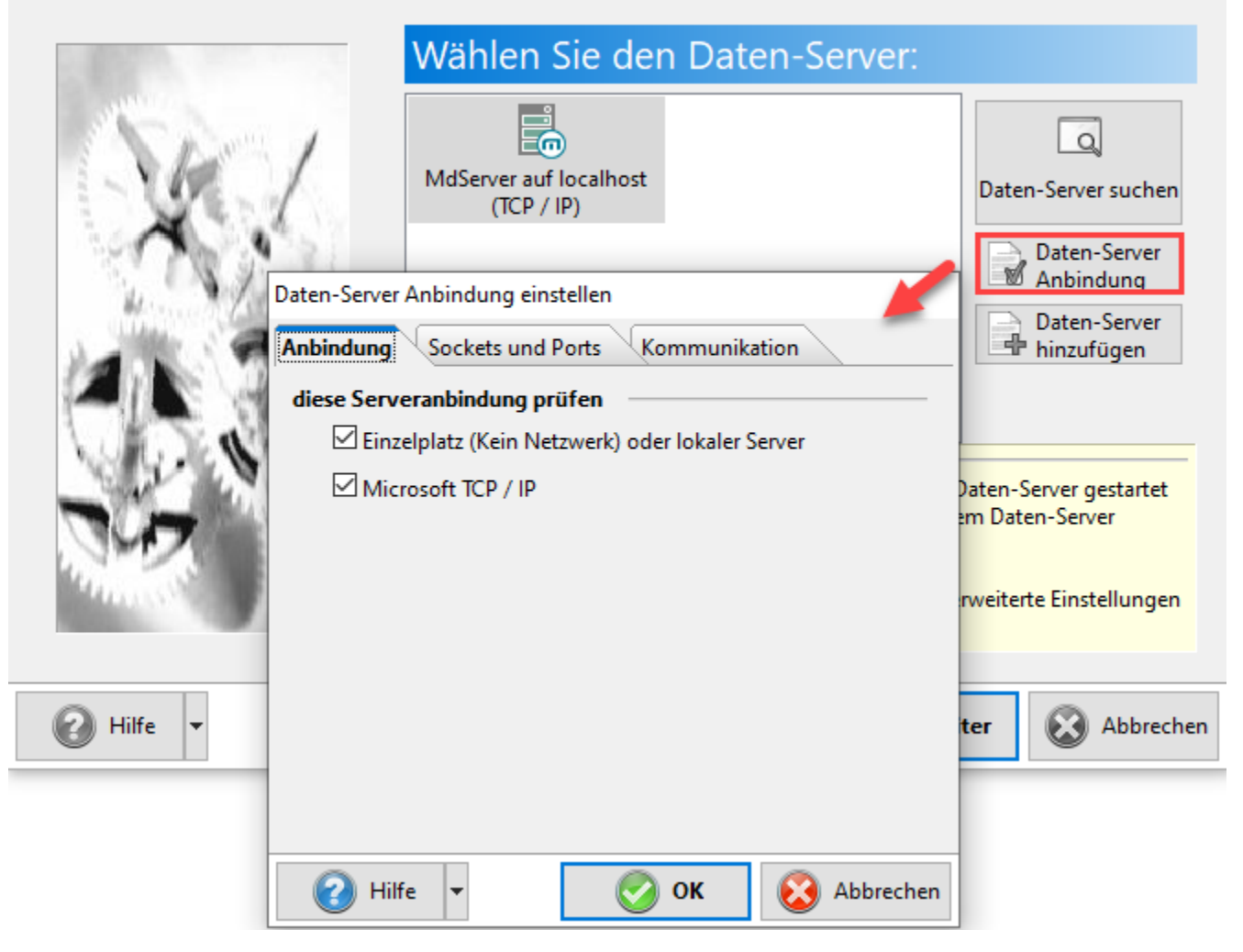

Hier wählen Sie aus, über welche Protokolle der Server angesprochen werden soll. Standardmäßig sind alle Protokolle aktiv. Es wird ausschließlich das TCP/IP Protokolle von Microsoft unterstützt.

Auf dem <u>2. Register "Sockets und Ports"</u> hinterlegen Sie den TCP-Port für das TCP/IP Protokoll. Diese Angaben am Client-System (Arbeitsplatz im Netzwerk) müssen immer den Einstellungen des Servers entsprechen.

| Daten-Server Anbindu | ng einstellen   |          |           |
|----------------------|-----------------|----------|-----------|
| Anbindung Socket     | ts und Ports Ko | ommunika | ation     |
| TCP / IP Anbindung   | (Ports)         |          |           |
| TCP Port             | 16323           | (Vorgab  | e: 16323) |
|                      |                 |          |           |
|                      |                 |          |           |
|                      |                 |          |           |
|                      |                 |          |           |
|                      |                 |          |           |
|                      |                 |          |           |
|                      |                 |          |           |
|                      |                 |          |           |
|                      |                 |          | <b>A</b>  |
| 🕑 Hilfe 🔻            |                 | ок       | Abbrechen |

Das 3. Register: "Kommunikation" enthält Zeitüberschreitungsvorgaben.

| Daten-Server Anbindung e | einstellen |           |              |
|--------------------------|------------|-----------|--------------|
| Anbindung Sockets ur     | nd Ports   | Kommunika | ation        |
| Zeitvorgaben             |            |           |              |
| Serververbindung         | 5000       | (Vorgab   | e: 5000 ms)  |
|                          |            |           |              |
| Min. Timeout             | 2000       | (Vorgab   | e: 2000 ms)  |
| Max. Timeout             | 60000      | (Vorgabe  | e: 60000 ms) |
|                          |            |           |              |
|                          |            |           |              |
|                          |            |           |              |
|                          |            |           |              |
|                          |            |           |              |
|                          |            |           | -            |
| 🕜 Hilfe 🔻                |            | ок        | 😣 Abbrechen  |

- Serververbindung: Maximale Zeit bis der Server auf einen Verbindungsversuch geantwortet haben muss.
  Min. Timeout: Maximale Zeit, die der Server versucht auf einen gesperrten Datensatz zuzugreifen.
  Max. Timeout: Maximale Zeit, die der Client auf eine Antwort vom Server wartet. Falls diese Zeit überschritten wird, beendet der Client die Serververbindung.

## Beachten Sie:

Bei sehr langsamen Netzwerkverbindungen kann es notwendig sein, diese Vorgaben zu erhöhen.

Das "Min. Timeout" sollte niemals größer sein als die hälfte des Wertes von "Max. Timeout".

## Info:

⚠

Die Serverkonfiguration lässt sich auch nach der Installation wieder aufrufen. Den Anmeldebildschirm von microtech büro+ erreichen Sie im Programm über: DATEI - ÖFFNEN.

| <b>3</b>   | 1                                     |                                                                                                    |                             |
|------------|---------------------------------------|----------------------------------------------------------------------------------------------------|-----------------------------|
| Datei      | Start Übergeben/Au                    | swerten Ansicht Hilfe                                                                                                    |                             |
| Sch        | •<br>•                                | E En Lagerzugang                                                                                                    | Kalender Internet Wahlhilfe |
| Ub         | <u> </u>                              |                                                                                                    | Kommunikation               |
| Verk       | 🗟 Öffnen 🕗                            | Informationen                                                                                                    |                             |
| Ę          | 🔊 Benutzer wechseln                   | Aktuelle Firma / Filiale / Mandant                                                                                                    | Kurzbezeichnung 1           |
| <u>R</u> 7 | Informationen                         | Einstellungen                                                                                                    |                             |
|            | and the second strength of the second | and the second second sec |                             |

Am Anmeldebildschirm für "Firma / Mandant / Filiale öffnen" erreichen Sie über die Schaltfläche: PLUS - SERVERANBINDUNG das entsprechende Konfigurationsfenster.

| 📀 microtech büro+        | Firma / Mandant / Fi             | iliale öffnen     |                      | ×                      |
|--------------------------|----------------------------------|-------------------|----------------------|------------------------|
| o microtech              | Benutzer<br>Benutzer             | admin<br>✓ Names  | peichern             | -                      |
|                          | Kennwort                         | •••••             | •                    |                        |
|                          | <b>Firma / Mandant</b><br>Nummer | / Filiale<br>TEST |                      | Q                      |
|                          | Arbeitsdatum                     | 03.12.2021        | Vorgabe<br>(03.12.20 | ist Serverdatum<br>21) |
| Plus                     | 🕐 Hilfe 🔻                        |                   | ⊘ ок                 | Schließen              |
| Firma / Mandant          | / Filiale <u>n</u> eu anlegen    | )                 |                      |                        |
| <u>S</u> erveranbindung  |                                  |                   |                      |                        |
| <u>W</u> artungsassister | nt                               |                   |                      |                        |
| <u>P</u> rogrammrepara   | tur (manuell ausführ             | ren)              |                      |                        |
| <u>E</u> xtras           |                                  | F                 |                      |                        |
| <u>H</u> ilfe            |                                  | •                 |                      |                        |

Im Fenster: "Serveranbindung" wählen Sie für Ihren Server die Schaltfläche: DATEN-SERVER-ANBINDUNG und an dieser Stelle das Registe r: SOCKET UND PORTS. In diesem Register sehen Sie den zugehörigen Port, in der Standard-Vorgabe ist dies Port 16323.

| Über DATEN-SERVER ANBINDUNG können Sie erwei<br>vornehmen.    | terte Einstellungen zur Serveranbindung |
|---------------------------------------------------------------|-----------------------------------------|
| MdServer auf<br>localhost (TCP / IP)                          | Daten-Server suchen                     |
| stop Sonior Aphindung singtollop                              | Daten-Server Anbindung                  |
| Anbindung Sockets und Ports Kommunikation                     | Daten-Server hinzufügen                 |
| TCP / IP Anbindung (Ports)<br>TCP Port 16323 (Vorgabe: 16323) | Wartungsassistent                       |
|                                                               | OK Abbrechen                            |